臺南市政府公務人力發展中心

課程報名系統-會員資料確認機制說明

<u>本系統於會員選填訓練需求調查表時,將請逾1個月未登入之會員進行會員資</u> <u>料確認,確認無誤後方可進行訓練需求調查填寫作業。</u>

一、會員登入後,點選訓練需求調查

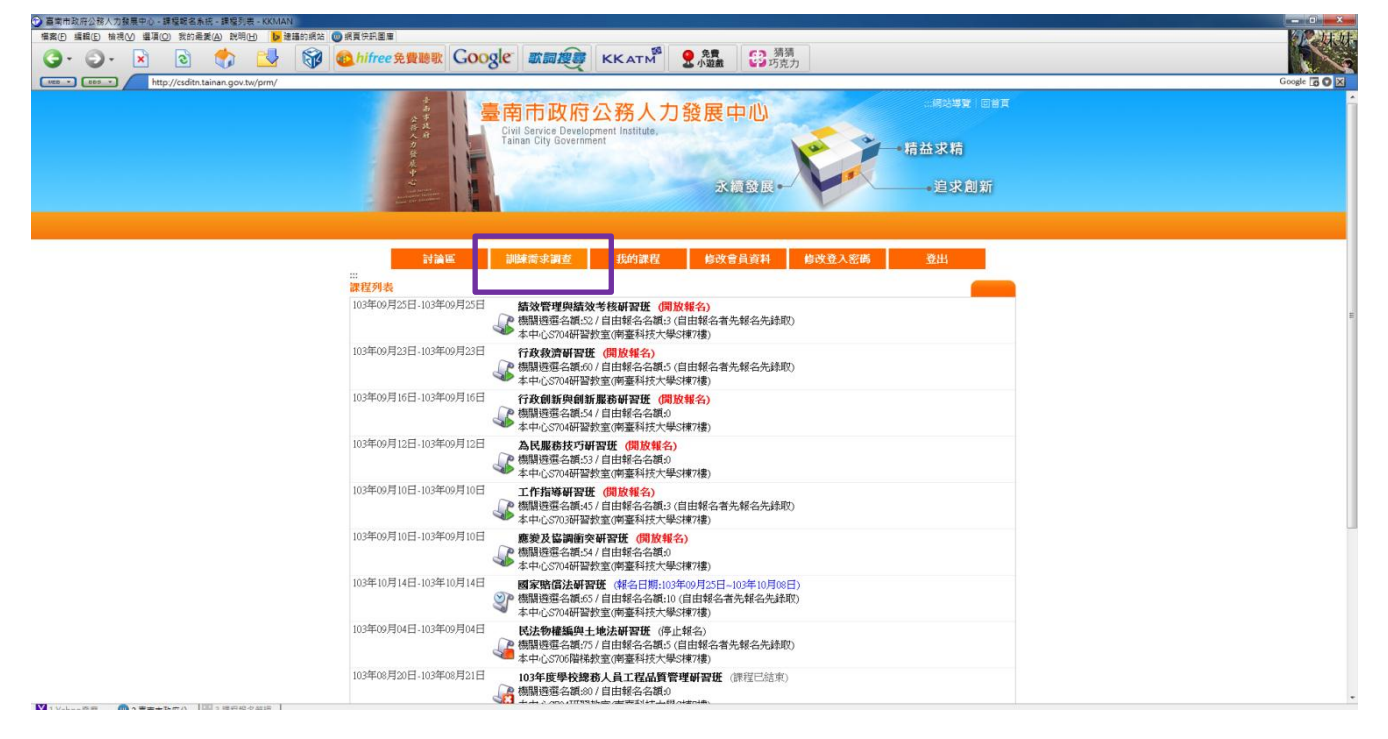

二、再點選任一項訓練需求調查表,以「104年個人訓練需求自我評估調查表」為例:

| ⑦ 書常市政庁公務人力設長中心 - 課程報名条点 - 11候長求講査 - KKMAN                                                                                                    |              |
|----------------------------------------------------------------------------------------------------|--------------|
| 福氣 [ 編輯 [  編輯 [                                                                                                    |              |
| ③ · ② · 図 ⑦ ◎ ◎ ◎ № ◎ № ○ ○ ○ ○ ○ ○ ○ ○ ○ ○ ○ ○ ○ ○                                                                                                    |              |
| Exec 1 http://59.126.56.49.8003/uurvey.php                                                                                                    | Google 🐻 🛇 🔀 |
|                                                                                                    |              |
| The second second s                    |              |
| 計論後 派性外衣 抗疗派性 略交管員資料 党出<br>                                                                                                    |              |
| 操作8091:<br>■ 調點整米完成的間卷開始作答                                                                                                    |              |
| 已完成填寫     年度     間卷名稱     開始日期     結束日期       百     104     104億人訓練帶求自我評估測室表     2014-08-28     2014-09-05                                                                                                    |              |
|                                                                                                    |              |
| 業項目では57.2時ページ11000 業用目的実現使用目前11mm=56.4度人務(第111): 30-234-580/11と利用しては前の時期41mm1mm20.4年(50)                                                                                                    |              |
| 無限は<br>計画ではないためでは、<br>たびののでは、<br>たびのでは、<br>たびのでは、<br>たびのでは、<br>たびのでは、<br>たびのでは、<br>たびのでは、<br>たびのでは、<br>たびのでは、<br>たびのでは、<br>たびのでは、<br>たびのでは、<br>たびのでは、<br>たびのでは、<br>たびのでは、<br>たびのでは、<br>たのでは、<br>たのでのでは、<br>たのでのでは、<br>たのでのでは、<br>たのでのでは、<br>たのでのでは、<br>たのでのでのでは、<br>たのでのでは、<br>たのでのでのでのででは、<br>たのでのでのでのでのでのでのでのでのでのでのでのでのでのでのでのでのでのでので |              |
| -SERVICE TO C (NOTHER TREDOC OF COUNTE 1.) (About 1.1 VETTER 0.0                                                                                                    |              |

」為例:

| ○ 書素市政府公核人力發展中心 - 課程報名朱統 - 訓練需求講査 - Windows Internet Explorer                                                                                                    |                                                                                             |
|----------------------------------------------------------------------------------------------------|---------------------------------------------------------------------------------------------|
| () v () http://csditn.tainan.gov.tw/prm/survey.php                                                                                                    | ▼ 🔁 🕂 🗙 🔂 Google 🖉                                                                          |
| 編案(F) 編輯(E) 稿視(V) 我的最愛(A) 工員(T) 說明(H)                                                                                                    |                                                                                             |
| x 🖏 •                                                                                                    |                                                                                             |
| 会 我的最爱 合  会  2 送請的成於 ▼  2 成員快祝園里 ▼                                                                                                    |                                                                                             |
| 畫南市政府公務人力發展中心 - 課程報名朱統                                                                                                    | ☆ ▼ 10 ▼ 10 ● ▼ 10 ● ▼ 10 ● ▼ 10 ● ▼ 10 ● ▼ 10 ● ▼ 10 ● ■ ■ ■ ■ ■ ■ ■ ■ ■ ■ ■ ■ ■ ■ ■ ■ ■ ■ |
| 使<br>使<br>使<br>使<br>使<br>使<br>使<br>使<br>使<br>日<br>Service Development Institute,<br>Tainan City Government<br>Service Development Institute,<br>Tainan City Government<br>Service Development Institute,<br>Tainan City Government<br>Service Development Institute,<br>Tainan City Government<br>Service Development Institute,<br>Tainan City Government | 同志等支   回当支<br>                                                                              |
|                                                                                                    | 能改會員商科 登出                                                                                   |
| 操作部9月:                                                                                                    |                                                                                             |
| 諸點解未完成的操作開始作答                                                                                                    | 制始日期         结束日期           2014-06-16         2014-09-02                                   |
| 臺南市政府公務人力發展中心171005臺南市永康區南台街一號5棟大槍5場17回:06-254-8800                                                                                                    | FAX:06-243-4267   E-MAIL:calito@mail.teinen.gov.tv   回首頁                                    |
| ま 年 語 語 語 語 語 語 語 語 語 語 語 語 語 語 語 語 語 語                                                                                                    | Jainan City Government. All rights reserved.                                                |
|                                                                                                    |                                                                                             |
| http://csditn.tainan.gov.tw/prm/survey.php?demandsn=62495ac4-f532-11e3-98a6-00089bcdc141                                                                                                    | 😜 網際網路   受保護模式: 開閉 🌾 👻 🔍 100% 🔹                                                             |
|                                                                                                    |                                                                                             |

三、如您超過一個月未登入本系統,系統將顯示下列提示視窗,請點選確定。

| 請於填寫問卷前協助確認您的   | 为基本資料是否正確,如有錯誤請於下一頁面中直接修正!   |
|-----------------|------------------------------|
| 確認完畢後請填寫驗證碼並按下儲 | 字按鈕,確認後請再次點選訓練需求調查俾利填寫問卷,謝謝。 |
|                 |                              |
|                 | 確定                           |

四、系統將自動跳轉至「修改會員資料」頁面,如需修改個人資料,請直接於各欄 位修正。

| 11111 ( 175 Kharp Veneral B B and                                                                                                    | and second resulting                                                          | The second  | - D X        |
|----------------------------------------------------------------------------------------------------|-------------------------------------------------------------------------------|-------------|--------------|
| C With the second second secon |                                                                               | ×           | <b>↑</b> ★ ♀ |
| 🏫 😇 建議的網站 ▼ 🧭 取得更多附加元件 ▼ 🥑 臺南市政府公務人力發展 🧮 登入作                                                                                                    | 業臺南市政府公務 🔊 臺南市政府全球資訊網                                                         |             |              |
| ● ● ● ● ● ● ● ● ● ● ● ● ● ● ● ● ● ● ●                                                                                                    | 守公務人力發展中心                                                                     | :::網站導覽 回首頁 | <u>é</u>     |
| Civil Service Dev<br>7                                                                                                    | elopment Instituté,<br>roment                                                 | 有益求精        |              |
| Normal States                                                                                                    | 永續發展                                                                          | 追求創新        |              |
|                                                                                                    |                                                                               |             |              |
|                                                                                                    | 課程列表 我的課程                                                                     | 修改登入密碼登出    | -            |
| …<br>修改會員資料                                                                                                    |                                                                               |             |              |
| 會員報號                                                                                                    | KIKICOCO2                                                                     |             |              |
| 真實姓名*                                                                                                    | 尤小孩                                                                           |             |              |
|                                                                                                    | 請正確填寫,俾利上傳終身學習時數。                                                             |             |              |
| 性別*                                                                                                    | ◎女◎男                                                                          |             |              |
| 身分別*                                                                                                    | <ul> <li>臺南市政府暨所屬機關學校員工</li> <li>其他政府單位員工</li> </ul>                          |             |              |
| 身分證統一編號                                                                                                    | A123456789                                                                    |             |              |
| 出生日期                                                                                                    |                                                                               |             |              |
| 聯絡電子郵件*                                                                                                    | 9756328@mail.tainan.gov.tw                                                    |             |              |
| 其他電子郵件                                                                                                    |                                                                               |             |              |
| 公務電話・                                                                                                    | 06-2991111,4321<br>請您使用 [區碼]-[7-8碼電話號碼],[分機] 的格式輸入,<br>例如: "06-2991111,8765"。 |             |              |
|                                                                                                    |                                                                               |             | 124% -       |

## 五、確認個人資料無誤後,請輸入驗證碼,並按儲存。

| Fidness a state and fidents                                        | RAL-Black - Manual Had                                                       | A 100 - W                            | - 0 ×        |
|--------------------------------------------------------------------|------------------------------------------------------------------------------|--------------------------------------|--------------|
| ← ④ 🖉 http://csditn.tainan.gov.tw/prm/member.php                   |                                                                              |                                      | <b>↑</b> ★ Φ |
| 🙀 🔄 建議的網站 ▼ 🥑 取得更多附加元件 ▼ 🥑 臺南市政府公務人力發展 🚾 登入作的                      | 業 臺南市政府公務 🥑 臺南市政府全球資訊網                                                       |                                      |              |
| 行動電話                                                               | pisu - 00-234111,0703 -                                                      |                                      |              |
| 機關久報關鍵字*                                                           | 臺南市政府段務局                                                                     |                                      |              |
|                                                                    | 臺南市政府段務局新化公局                                                                 | •                                    |              |
| (1)<br>(1)<br>(1)<br>(1)<br>(1)<br>(1)<br>(1)<br>(1)<br>(1)<br>(1) | 金融の時間に                                                                       |                                      |              |
| 「Lino var Fri<br>金融市市                                              | 17.677 自 44.0X                                                               |                                      |              |
| 492 (FF) ***                                                       |                                                                              |                                      |              |
| 載寺 <b>。</b>                                                        | ◎ 簡14 ◎ 1113 ◎ 1112 ◎ 1111 ◎ 1110<br>◎ 薦9 ◎ 薦8 ◎ 薦7 ◎ 薦6 ◎ 委5 ◎ 委4 ◎ 委3      |                                      |              |
|                                                                    | © 委2 <sup>©</sup> 委1 <sup>©</sup> 教師兼任行政 <sup>©</sup> 教師                     |                                      |              |
|                                                                    | ◎ 醫事人員-師(一)級 ◎ 醫事人員-師(二)級                                                    |                                      |              |
|                                                                    | <ul> <li>○ 告申入員-印(二)叔 ○ 告申入員-工(土)叔</li> <li>◎ 約聘人員 ◎ 約保人員 ◎ 約用人員</li> </ul>  |                                      |              |
|                                                                    | ◎ 臨時人員 ◎ 技工工友 ◎ 技術單工                                                         |                                      |              |
| 主管職*                                                               | ◎ 是 ● 否                                                                      | _                                    |              |
| 圖形驗證碼。                                                             | 5-8-8-7<br>開輸入口電数字的運動開始開始換為支数輸入法用輸入)<br>6807                                 |                                      |              |
|                                                                    | 儲存 還原                                                                        |                                      |              |
| 臺南市政府公務人力發展中心171005 臺南市永道                                          | 景區南台街一號S棟大樓S樓   TEL:06-254-8800   FAX:06-243-4267   E                        | MAIL:csditn@mail.tainan.gov.tw   回省頁 |              |
| 無障礙<br>Af comp billing                                             | vright c 2012 Civil Service Development Institute, Tainan City Government. A | ill rights reserved.                 |              |
|                                                                    | 建繊使用 IE8 / Mozilla Firefox 8 / Google Chrome 15 / Opera 11 /                 | /Safari 5.1 以上瀏覽器                    |              |
|                                                                    |                                                                              |                                      | € 124% -     |

六、個人資料儲存成功後,系統將顯示「您的資料已修改完成,謝謝」,請按確定。 (請務必確認出現此對話框,以確保您能順利填寫調查表,謝謝。)

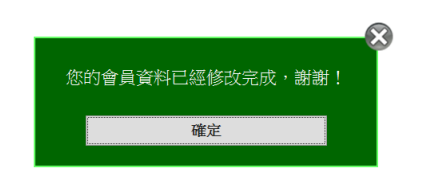

七、再次點選「訓練需求調查」

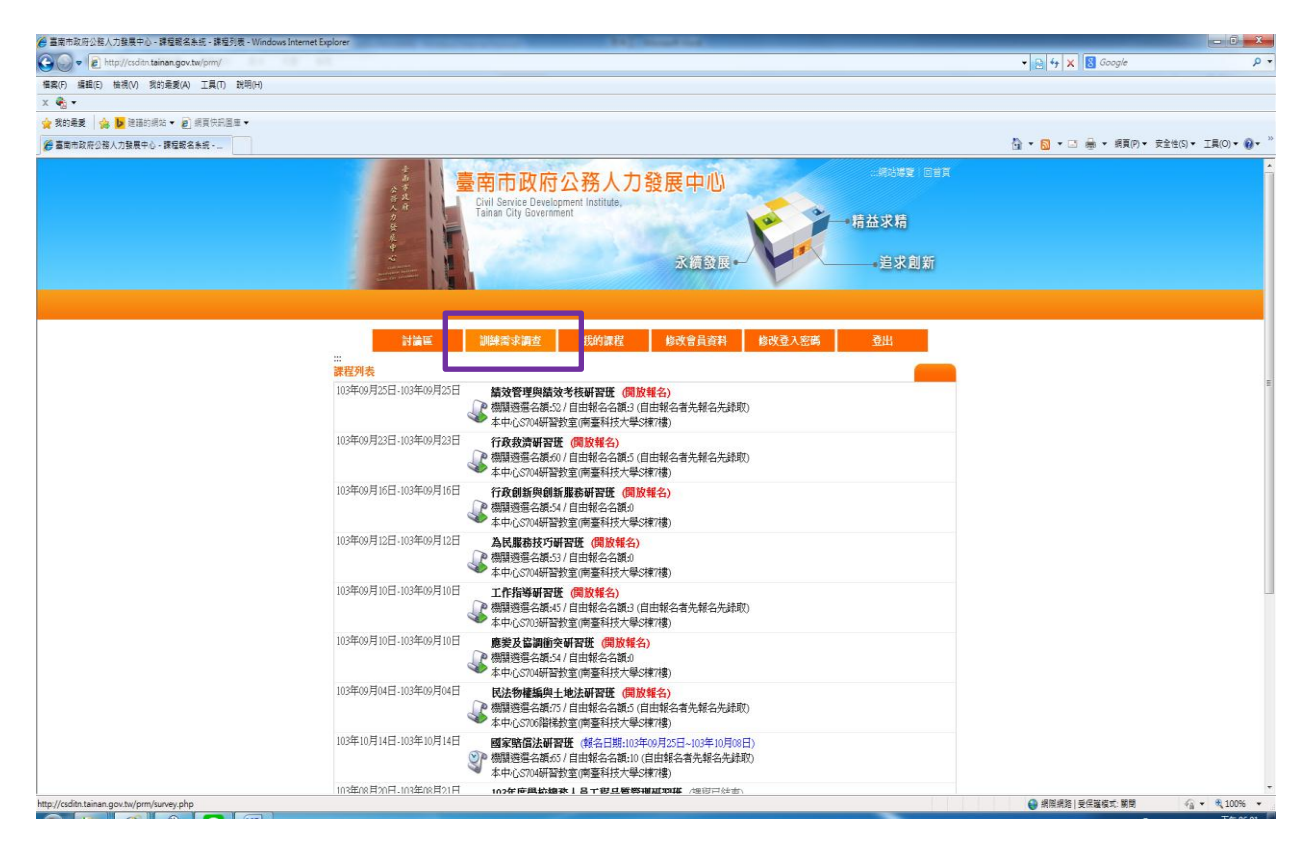

## 八、選擇您所需要的問卷名稱,即可繼續填寫訓練需求調查表。

| · 臺南市政府公務人力發展中心 - 課程報名告述 - 訓練帶來講會 - Windows Internet Explorer                       |                                                                                                    |                       |                     |
|-------------------------------------------------------------------------------------|----------------------------------------------------------------------------------------------------|-----------------------|---------------------|
| kttp://csditn.tainan.gov.tw/prm/survey.php                                          |                                                                                                    | 🔹 😥 🐓 🗶 🔀 Google      | ş                   |
| 電(F) 編輯(E) 检視(V) 我的最美(A) 工具(T) 説明(H)                                                |                                                                                                    |                       |                     |
| <b>€</b> •                                                                          |                                                                                                    |                       |                     |
| 教的最愛 🏫 📴 建築的病站 👻 線頁供訊服庫 👻                                                           |                                                                                                    |                       |                     |
| 臺南市政府公務人力發展中心 - 課程報名未統                                                              |                                                                                                    | 🏠 🔹 🔕 🔹 📾 👻 網頁(P) 🖛 👳 | 全性(S) ▼ 工員(O) ▼ 🔞   |
|                                                                                     | 空南市政府公務人力發展中心<br>Gel Sarcia Chestopment Institute,<br>Tailan City Government<br>永信盈度・                                                                    |                       |                     |
| ::<br><b>送除</b> 常 <b>次原型</b><br>操作[10]9;<br>派军琴术元(40)同卷网始伯<br>定完,收集军<br>是           | 21 建程列表 我的課程 的改善具有利 型出           学校         資金/病         開始日期         就來日期           103         104+期時需求調査問告(音真版)         2014-05-16         2014-09-02 |                       |                     |
| 重要带取得公器人                                                                            | 下載讓作說時書<br>77個冊中心11105 臺前市赤海區質台供一把線片總球1121-116-524-0001FAX1:06-243-2071E-MAILL:context/mail.texes_gov.for [賞賞頁                                           |                       |                     |
| · · · · · · · · · · · · · · · · · · ·                                               | 請尊重智慧則產權 Copyright c 2012 Civil Services Development Institute, Tsizan City Government All rights reserved.                                              |                       |                     |
|                                                                                     | 建镶使用 IB8 / Monila Fintox 8 / Google Chrome 15 / Open 11 / Satari 5.1 以上瀏覽器                                                                               |                       |                     |
|                                                                                     |                                                                                                    |                       |                     |
| v//csdin.tainan.gov.tw/prm/survey.php?demandsn=62495ac4-f532-11e3-98a6-00089bcdc141 |                                                                                                    | 😝 網際網路   受保羅模式: 顧問    | <i>€</i> ∰ ▼ € 100% |